# **¿CÓMO TRAMITAR LA LICENCIATURA ONLINE?**

2

# ¿TRAMITAR QUÉ?

Iniciar los expedientes de licenciatura es necesario para titularse, postular a un Magíster y para pasantías en el extranjero. Este proceso inicia automáticamente cuando se inscribe el ramo terminal de la carrera (el "F"), pero para Magíster y pasantías es necesario empezarlo manualmente.

# **PARA INICIAR EL PROCESO**

Debes haber terminado todos tus ramos de licenciatura, luego enviar un correo a gestiondocente@ing.uchile.cl solicitando el inicio del proceso.

Para más consultas también puedes preguntar en la Oficina de Títulos y Grados (OTG) a través de memunoz@ing.uchile.cl y gerardo.troncoso@ing.uchile.cl

## ¿DÓNDE REVISAR CÓMO VA EL **PROCESO?**

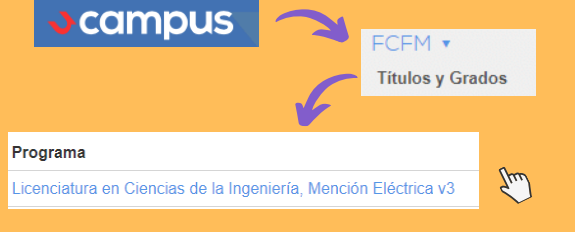

# **TICKETS AUTOMÁTICOS**

De estos requisitos no debes preocuparte, se resolverán automáticamente.

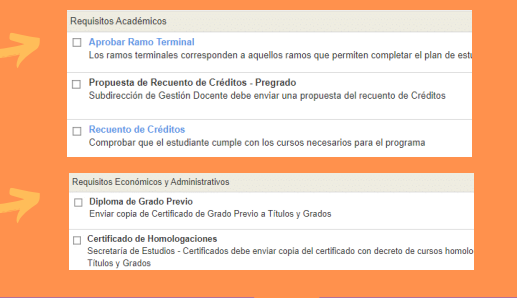

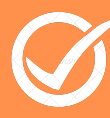

## **DÓNDE SE PUEDE TENER PROBLEMAS**

#### Requisitos Económicos y Administrativos

- Deuda con Servicios Centrales
- Comprobar que no existan deudas arancelarias asociadas al estudiante
- Bienestar
  - Comprobar que no exista deuda con los servicios estudiantiles: SEMDA, Hogares, etc.
- Situación en Biblioteca Comprobar que no existan deudas con el sistema de bibliotecas

Para regularizar tu situación contáctate con Títulos y Grados, en particular la deuda con Servicios Centrales se puede regularizar ingresando una solicitud en arancelesycreditos.uchile.cl

## PAGQ DE IMPUESTO DE ITULOS Y GRADO

Debes ingresar a mi.uchile.cl en "Certificados depósito a cancelar corresponde a "Grado Previo" (\$25.000) y el comprobante de pago lo ouedes descargar desde "Mis Solicitudes"

Certificados de Título y Grado y Depósito Condicional

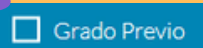

## PERSONALES

Requisitos Económicos y Administrativos

Cédula de Identidad

El estudiante debe subir copia de la cédula de identidad al sistema

VERIFICACIÓN DE DATOS

Revisión de Datos Personales Comprobar que los datos personales estén correctos

Pinchando "Cédula de identidad" se abrirá una sección donde puedes subir un PDF con tu cédula de identidad.

## VERIFICACIÓN DE DATOS PERSONALES

Para confirmar tus datos llama al +56973330508 (María Elena Muñoz de la OTG) y luego te enviarán un documento a firmar el cual debes enviar con el comprobante de pago de impuestos al correo de Títulos y

Grados.

#### Requisitos Económicos y Administrativos

Cédula de Identidad Cédula de Identidad
El estudiante debe subir copia de la cédula de identidad al sistema

Revisión de Datos Personales

Comprobar que los datos personales estén correctos

# FINALIZACIÓN DEL PROCESO

Los tickets de la última sección aparecerán automáticamente cuando el resto del Posición" en Certificados de <mark>ucampus</mark>

### Emitir Nuevo Certificado

Licenciatura en Ciencias de la Ingeniería, Me Carrera. Ingenieria Civil Eléctrica v3 - Estudiante Regula ura en Ciencias de la Ir Plan Común v3 - Aprobado

Otros Certificados Otros Certificados pueden incluir los datos pu

tificado de Cumpli Certifica que el estudiante ha terminado las a

2. Certificado de Posición\* Contiene información ace

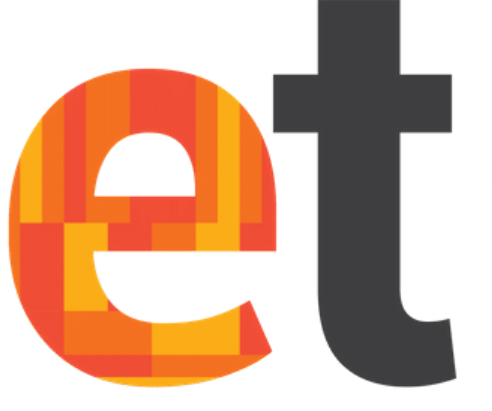

# electrotutores DEPARTAMENTO DE **INGENIERÍA ELÉCTRICA**